## Sådan bruger du Mit team som Leder

I denne vejledning gennemgår vi, hvordan en leder kan bruge Mit team funktionaliteten. Leder kan se information omkring medarbejderens ansættelsesforhold i eget team og udføre selvbetjeningsopgaver. En leder har kun adgang til ansættelsesoplysninger for det ansættelsesforhold, hvor lederen er direkte leder eller ansatte som er placeret i ledelseshierarkiet under lederen. Leder kan også se stillinger, som er en del af stillingshierarkiet under lederen.Yderligere har Leder adgang til rapporter og analyser.

## A. Sådan finder du Mit team

- 1. Naviger til Mit team (fanen Mit team, Mit team)
- 2. klik på Mit team ikonet

| ≡ STATENS HR |                            | R Seg                                                          |                                                       |   | r 😢 💌 - |
|--------------|----------------------------|----------------------------------------------------------------|-------------------------------------------------------|---|---------|
|              | God aften Anne             | Schrøder!                                                      |                                                       |   |         |
|              | Mig Mit team Helpde        | sk Værktøjer Øvrige                                            | moduler Andre                                         |   |         |
|              | HURTIGE HANDLINGER         | арря                                                           |                                                       |   |         |
|              | 🚊 Ændr leder               |                                                                |                                                       | 1 |         |
|              | Håndter anciennitetsdatoer | Mit team                                                       | Præstationsoversigt                                   | T |         |
|              | Vis flere                  |                                                                |                                                       |   |         |
|              | Ting at afslutte           |                                                                |                                                       |   |         |
|              | Tildelt til mig            | 32 minutter siden ×<br>HANDLING PAKRÆVET<br>Fraværsanmodningen | 32 minutter siden<br>твиккет тиваде<br>Godkendelse af | × |         |

3. Klik på de tre prikker (...) og vælg den handling du vil udføre, eksempelvis at se en medarbejders fravær

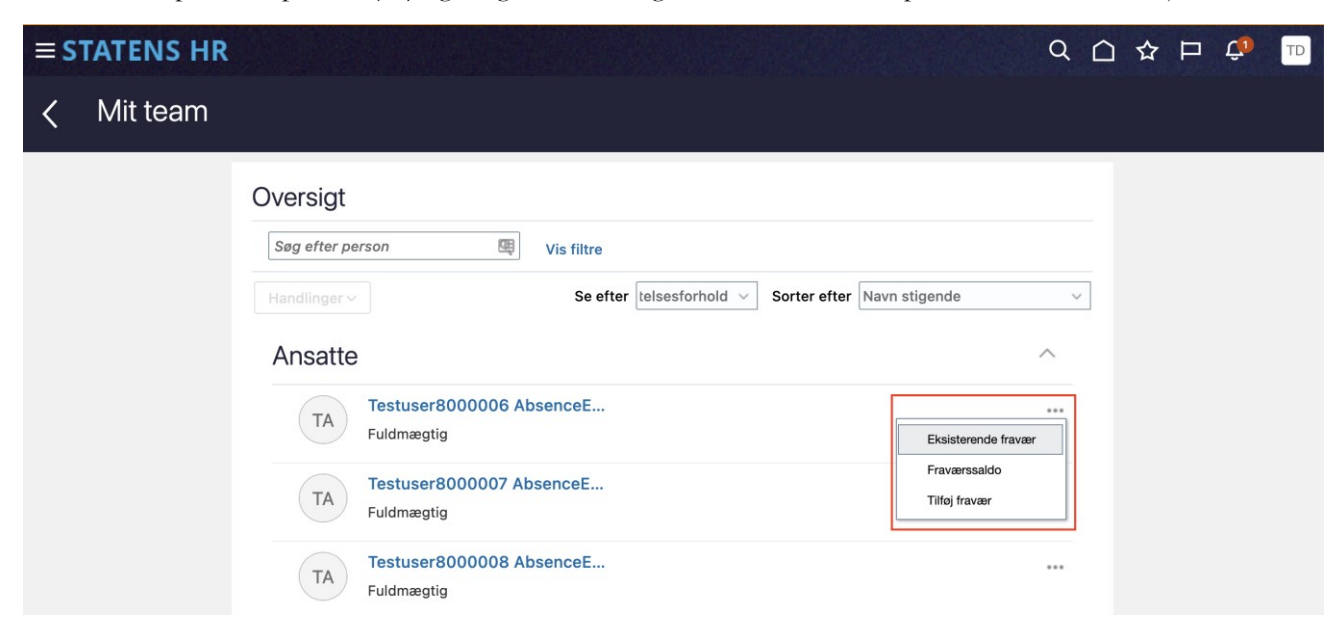

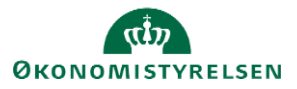

4. Leder kan også vælge visning efter stilling. Her vises alle stillinger i lederens stillingshierarki hvad enten der aktuelt er medarbejder i stillingen eller ej. I listen vises antallet af ledige stillinger som Åben. Tallet angiver ledige stillinger og ledige årsværk.

| ≡s | TATENS HR |                                                                                                    | Q (   | ጋ 🌣 🗅 🤹 | TD |
|----|-----------|----------------------------------------------------------------------------------------------------|-------|---------|----|
| <  | Mit team  |                                                                                                    |       |         |    |
|    |           | Oversigt   Seg efter person   Vis filtre   Handlinger > Se efter Stilling Sorter efter Stillingsnavn stigende   Stillinger   Employee 1 - OES Indehavere (24, 24 Årsværk)   Employee 1 - OES Indehavere (24, 24 Årsværk) Testuser8000005 HRAdmin   Økonomistyrelsen Testuser8000001 LocalAdmin Vis flere   Økonomistyrelsen Indehavere (1, 1 Årsværk) Testuser8000017 Kontorchef   Økonomistyrelsen frage 2 Direkte underordnede 7 total Aben (0, 0 Årsværk) | ~<br> |         |    |

I oversigten vises stillinger der er direkte under lederen. Lederen kan "bore ned" til underliggende niveauer ved

at klikke på hierarkiet **2** Direkte underordnede 7 total . For at se detaljer om stillingen og medarbejderne i stillingen klikkes på stillingsnavnet. For at se detaljer om en medarbejder klikkes på medarbejderens navn.

## B. Andre oplysninger om medarbejderne i teamet

Lederen har mulighed for at tilgå nogle rapporteringsdata om medarbejderne

- 1. Klik på navigatoren i øverste venstre hjørne
- 2. Klik på **Dashboards**, så fanen foldes ud
- 3. Klik på Line Manager for at tilgå dashboardet

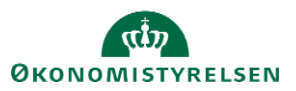

Vejledning til Statens HR Emne: Mit team ID: 1.a.a.2

| Startside                                                                     |             |
|-------------------------------------------------------------------------------|-------------|
| Mig                                                                           | ~           |
| Mit team                                                                      | ~           |
| Min Arbejdsstyrke                                                             | ~           |
| Risikostyring                                                                 | ~           |
| Service                                                                       | ~           |
|                                                                               |             |
| Helpdesk                                                                      | ~           |
| Helpdesk<br>Dashboards                                                        | ~           |
| Helpdesk<br>Dashboards<br>습습 Line Manager                                     | ~           |
| Helpdesk<br>Dashboards<br>Charles Line Manager<br>Værktøjer                   | ~<br>^<br>~ |
| Helpdesk<br>Dashboards<br>Charles Line Manager<br>Værktøjer<br>Øvrige moduler | ~<br>^<br>~ |

Dashboardet ser således ud, når det åbnes

|                               | ness Intelligence              |                          | Søg Alle                  | •                   |      | Q. Avance | ret OTBI Help | Hjælp 🔻  | Log af   |
|-------------------------------|--------------------------------|--------------------------|---------------------------|---------------------|------|-----------|---------------|----------|----------|
| ne Manager                    |                                | Startside                | Katalog Foretrukne 🔻      | Instrumentbrætter 🔻 | Ny 🔻 | Åbn 🔻     | Logget på som | GA_LM_04 | Testesen |
| Selections                    | My Organisation Summ           | ary                      |                           |                     |      |           |               |          | 4        |
| Manager Name                  | A                              |                          |                           | •                   |      |           |               |          |          |
| Vælg værdi 🔻                  | 4                              |                          | L L                       | )                   |      |           |               |          |          |
| Business Unit                 | Head Count                     | Arsværk                  | Part T                    | ïmers               |      |           |               |          |          |
| Vælg værdi 🔻                  | Total for Team Members         | Total for Team Members   | Total for Tea             | im Members          |      |           |               |          |          |
| Job Name                      |                                |                          |                           |                     |      |           |               |          |          |
| Vælg værdi 🔻                  | Team Changes ( In last 1 Year) |                          |                           |                     |      |           |               |          |          |
| Department                    | 0                              |                          | ٥                         |                     |      |           |               |          |          |
| Vælg værdi 🔻                  | Ū                              |                          | •                         |                     |      |           |               |          |          |
| Assignment Status             | Hires                          | -                        | Promotions<br>Within Team | _                   |      |           |               |          |          |
| Vælg værdi 🔻                  |                                |                          |                           |                     |      |           |               |          |          |
| Employee Name                 |                                |                          |                           |                     |      |           |               |          |          |
| Vælg værdi 🔻                  | Team Demographics              |                          |                           |                     |      |           |               |          |          |
| Employee Gender               | Team Members by Gender         | Team Members by Age Band | Team Members by           | Location            |      |           |               |          |          |
| Vælg værdi 🔻                  |                                |                          |                           |                     |      |           |               |          |          |
| Nulstil V                     |                                | 1                        |                           |                     |      |           |               |          |          |
|                               |                                |                          |                           |                     |      |           |               |          |          |
| Team Members                  |                                |                          |                           |                     |      |           |               |          |          |
| (based on current selections) |                                | 2                        |                           |                     |      |           |               |          |          |

Man kan trække i rullegardinet yderst til højre og derme få mere at se.

Dashboardet viser hvor mange nyansættelser og forfremmelser der har været.

Det viser kønsfordeling, aldersfordeling og medarbejderfordeling i forhold til lokationer.

Desuden er der mulighed for at se omfanget af fravær i indeværende kvartal samt hvilke ansættelsesforhold der har en prøvetid som udløber eller som nærmer sig 25 års jubilæum.

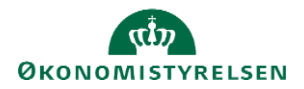

Vejledning til Statens HR Emne: Mit team ID: 1.a.a.2

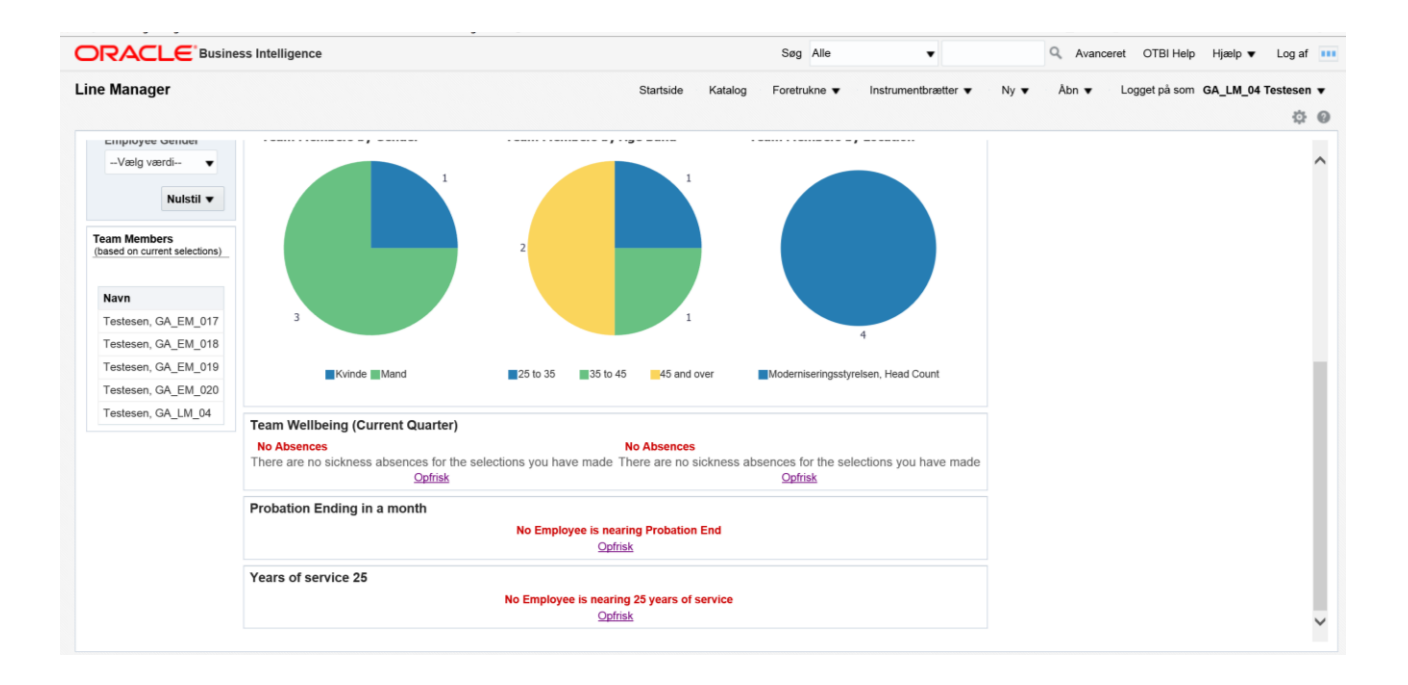

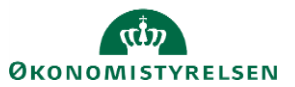